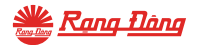

# HƯỚNG DẪN SỬ DUNG

Ổ CẮM WIFI ĐƠN

Model: OC.01.WF 16A

Google Play

App Store

#### Model: OC 01 WE 16A 1. Tải ứng dụng và đặng ký

Tim kiếm và cải đặt ứng dụng "RangDongSmart" trên CH Play đối với máy hệ điều hành Android hoặc App Store đối với hệ điều hành IOS

HƯỚNG DẪN SỬ DUNG

Ô CẮM WIFI ĐƠN

Mở ứng dụng "RangDongSmart" chọn "Đặng ký" để đặng ký tài khoản trên "RanaDonaSmart" với số điện thoại hoặc địa chỉ email của ban. Sau đó đăna nhập ứna dụna.

> Download on the App Store Google Play

#### Đảm bảo thiết bị của ban được cấp điện và điện thoại đã kết nối tới mạng and these Sau khi cấp điệp cho thiết bị quan sát nếu đèn đana nhấp nháv nhanh (0.3s 20.00 on, 0.3s off) thì thiết bị đã reset và đana cho phép kết nổi mới. Nếu đèn không nhấp nháy nhanh, người dùng tiến hành thao tác để reset thiết bị Thực hiện reset: Nhấn aiữ nút trên thiết bị cho đến khi đèn nhấp nháy (khoảna 5s). Đơi cho đến khi đèn nhấn nháy nhanh tiến hành kết nối thiết bị với điện thoại thông minh qua phần mềm RanaDonaSmart.

Nhấn aiữ

#### 3. Thêm thiết bị vào ứng dụng

B1. Mở ứng dụng, chon vào "+" ở góc trên bên phải màn hình. B2. Trong muc "Thiết bị điện" lựa chon thiết bị "Ổ cắm thông minh"

B3. Nhập thông tin mạng Wifi đạng sử dụng, nhấn "Tiếp theo"

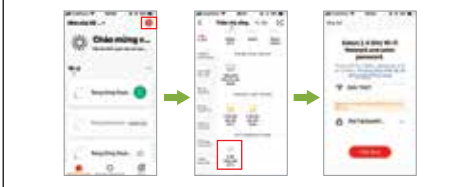

#### B4. Tích vào "Xác nhân chỉ báo nhấp nháv nhanh"

- rồi chọn "Tiếp theo"
- B5. Đơi ứng dụng tìm kiếm thiết bị trong ít giậy, nhấn "Hoàn thành" để hoàn tất việc kết nối.

ALC: 1 100 1100

Propiet and

-----

-

- 22

-

------

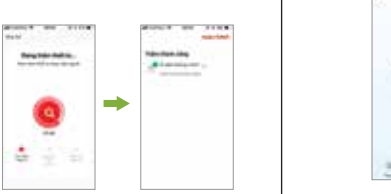

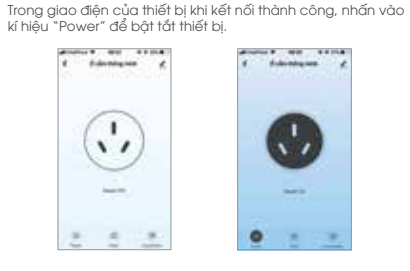

4. Bật tắt thiết bi

#### 5. Tính năna đặt lịch hen aiờ bật tắt

- Trong giao diên điều khiển thiết bị, nhấn vào kí hiệu "Timer" để mở phần cài đặt hẹn giờ. Nhấn "Thêm mới" để thêm mới cài đặt hen giờ. Trong giao diện cài đặt hen giờ:
- + Chon thời gian hen bằng cách trượt 2 thanh cuôn.
- + Chon cài đặt lặp lại vào ngày nào đó trong tuần trong mục "l ăp lai".
- + Chon trana thái bật hay tắt thiết bị khi đến thời điểm đã hen trong muc "Power

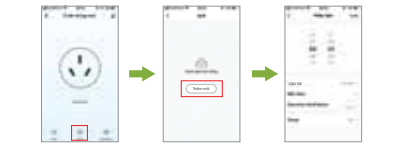

## 6. Tính năna hen aiờ bât tắt

 Trong giao diên điều khiển thiết bị, nhấn vào kí hiệu "Countdown" để mở phần cài đặt đếm ngược. - Trong giao diên cải đắt đếm ngược, chon thời gian đếm ngược bằng 2 thanh cuộn, nhấn "Ok" để họ ản tất. Khi thời aian đếm kết thúc, trang thái ổ cắm sẽ được đảo ngược. Nếu muốn dừng quá trình đếm ngược, trong giao diên cài đặt đếm ngược, nhấn chuyển trạng thái nút gạt sang màu xám.

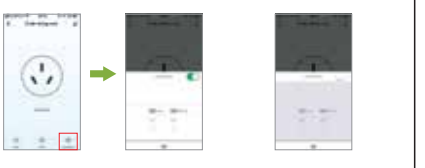

### 7. Tao kich bản cho thiết bi

2. Cách Reset thiết bi

Wifi

B1. Chon mục "Kịch bản thông minh", nhấn vào dấu "+" góc trên màn hình để thêm kịch bản mới.

B2. Trong phần cài đặt điều kiện hoạt động:

- Đối với kịch bản kích hoạt bởi người dùng: chon mục "Cham để Chay" - Đối với kịch bản kích hoạt tự động: chọn một trong các điều kiện về thời tiết (nhiệt đô, đô ẩm, thời tiết,...), lịch hay trang thái thiết bi chính là điều kiên cần để kịch bản tư động kích hoạt.

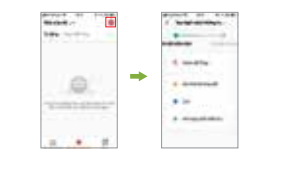

B3. Trong phần cài đặt tác vụ, chon mục "Vận hành thiết bi" sẽ mở ra danh sách các thiết bị có thể thêm vào kịch bản. Ví dụ ở đây tạ chọn "Ổ cắm thông minh".

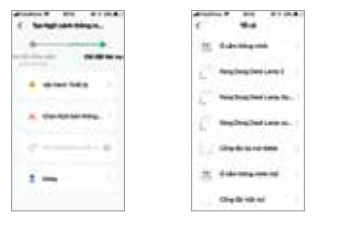

- B4.Sau khi chon thiết bị, mục "Lựa chon chức năng được mở ra". Đối với ổ cắm thông minh, có 2 chức năng có thể chon là "Switch 1 - Bât tắt" và "Countdown 1 - Đếm naược".
- + Ở chức năng Bật tắt: Chọn trạng thái thiết bị mở (ON), đóng (OFF) hoặc đổi trana thái (Reverse Switch).
- + Ở chức năng Đếm ngược: Chọn thời gian đếm ngược tăng giảm bằng cách nhấn vào 2 dấu "+" và "-" hoặc kéo trực tiếp thanh trượt. Sau đó chon "Lưu", nhấn vào "Tiếp theo" để hoàn tất thêm thiết bị vào kịch bản.

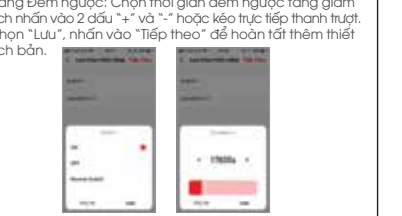

B5. Muốn đổi tên kịch bản cho dễ nhân biết, nhấn vào mục "Tên", nhập xong lưu tên, chọn "Lưu" để hoàn tất việc tạo kich bản.

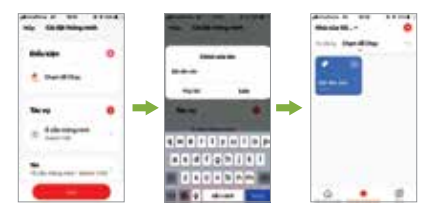